# **Release Notes**

Document ID: tapl\_5\_0\_rn\_1

### 1 TeamConnect<sup>®</sup> Accounts Payable Link 5.0

TeamConnect Accounts Payable 5.0 allows for the scheduled export of TeamConnect data for consumption by an external Accounts Payable system. In addition, TeamConnect AP Link imports data from the external Accounts Payable system to update fields in TeamConnect.

For complete setup and user details, see the *TeamConnect Accounts Payable Link Setup and User Guide*.

### 2 System Requirements

To install TeamConnect Accounts Payable Link 5.0, you must be running TeamConnect Enterprise 5.0 or later.

## 3 Installing AP Link

You must have administrator rights to install AP Link.

#### To install AP Link 5.0

- 1. Click the Admin tab, and then click the Admin Settings link.
- 2. In the left pane, click the **About** link.
- 3. In the Available Updates section, click the Show updates available for installed products button.
- 4. From the AP Link 5.0 row, click the Install Now link.
- 5. Restart TeamConnect.

## 4 Changes and Enhancements

The following issue(s) have been fixed in AP Link 5.0. Each resolved issue is documented in the following format:

- A description of the change
- Internal tracking code, if available
- Salesforce case number, if available

**Issue:** AP Link 5.0 now has updated settings page for a more modern User Interface and better adherence to 508 compliance.

Tracking code: TC-537

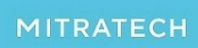